|                  | ••              |                 |             |               |
|------------------|-----------------|-----------------|-------------|---------------|
|                  | -               | -               | Ĺ           | ¢ ^           |
| (((+             | *               | (1)             | <b>}</b> _{ | ([])          |
| Wi-Fi            | Bluetooth       | Mobile data     | Vibration   | Auto-rotate   |
| *                | ((*))           | T               | $\odot$     | Ŗ             |
| Airplane mode    | Huawei Share    |                 | Location    | Screenshot    |
| 6                | $\odot$         | Ð               | G           | Ē             |
| Eye comfort      |                 | Navigation dock | MirrorShare | Ultra battery |
| <b>•</b> 1       | $\subseteq$     | (4G)            |             |               |
| Screen recording |                 |                 | NFC         |               |
| <u>.</u>         |                 |                 |             | Auto          |
| *                |                 |                 |             | Auto 💽        |
|                  |                 |                 |             |               |
|                  |                 |                 |             |               |
|                  |                 |                 |             |               |
|                  |                 |                 |             |               |
|                  |                 |                 |             |               |
|                  |                 |                 |             |               |
|                  |                 |                 |             |               |
|                  |                 |                 |             |               |
|                  |                 |                 |             |               |
|                  |                 |                 |             |               |
|                  |                 |                 |             |               |
|                  | $\triangleleft$ | 0               |             |               |

### Japan Activation Steps Go into Settings to select Mobile Network

| > |
|---|
| > |
| > |
|   |
|   |
| > |
| > |
|   |

# **Android Platform**

## Japan Activation Steps 2 Insert the SIM Card

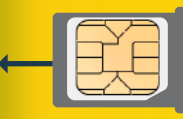

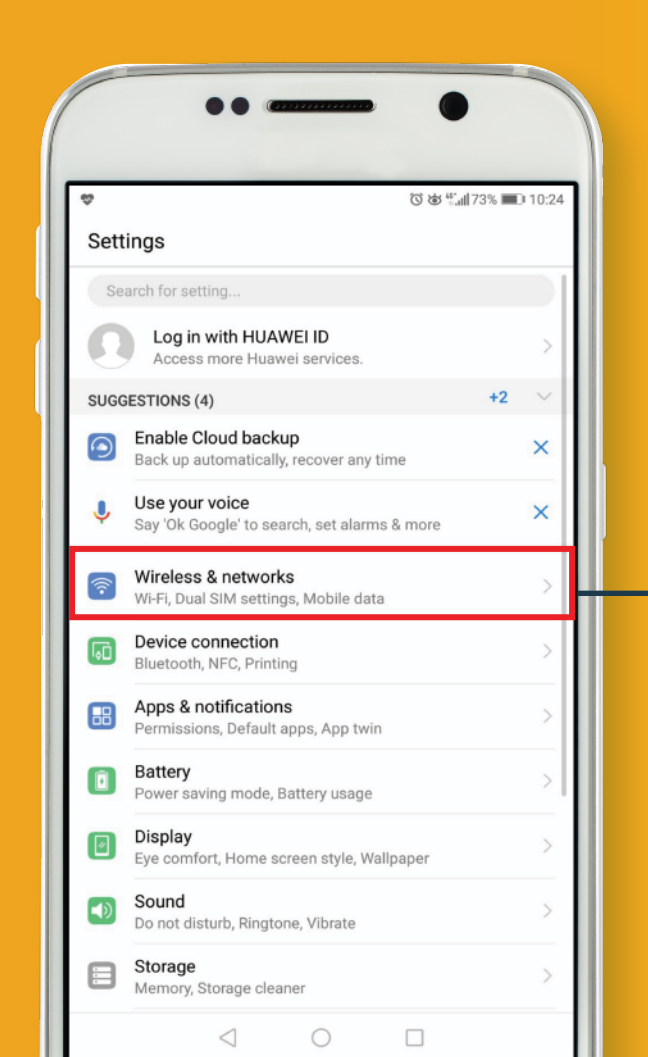

#### Japan **Activation Steps** 3 Select Mobile Network

| •• •                                                                                                    | Android Plat              |
|----------------------------------------------------------------------------------------------------|---------------------------|
| <ul> <li>♥ To be the field of the field of the field</li></ul> | Japan<br>Activation Steps |
| Preferred network type > Preferred network mode: LTE/WCDMA/GSM auto                                                                                                    | Access Point Name         |
| Carrier > Choose a network provider                                                                                                    |                           |
| SIM 2                                                                                                    |                           |
| Data roaming<br>Enable mobile data for international roaming                                                                                                    |                           |
| Access Point Name                                                                                                    |                           |
| Carrier >                                                                                                    |                           |
| Advanced >                                                                                                    |                           |
|                                                                                                    |                           |

## ndroid Platform

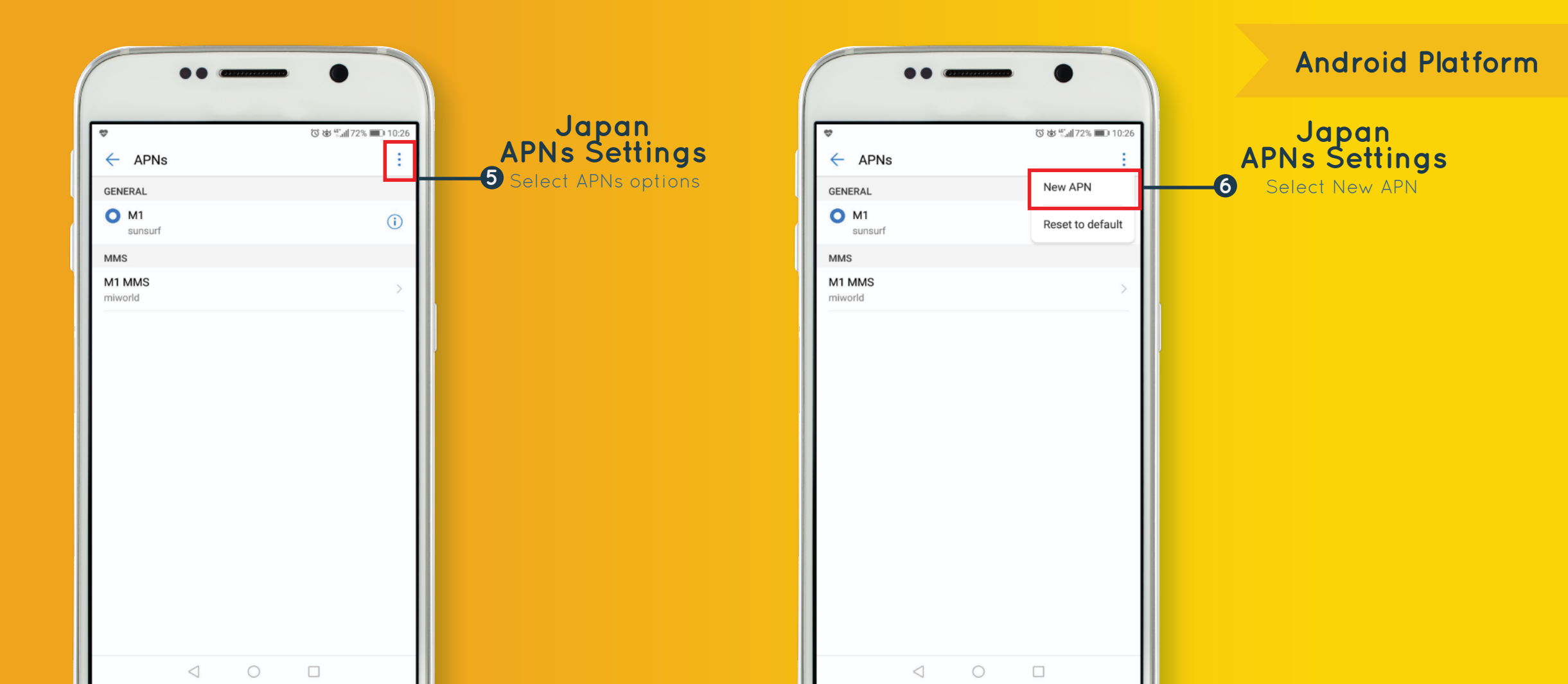

|                                              |                                                  |                                                  | Android Platform                  |
|----------------------------------------------|--------------------------------------------------|--------------------------------------------------|-----------------------------------|
| ♥ ে ৬ এন72% ■ 10:27<br>× Edit access point ✓ | Japan                                            | ♥ ে ৬ শ্লা/72% ■০ 10:27<br>X Edit access point ✓ | Japan<br>APNs Settings            |
| Name LTE                                     | APNS Settings<br>Name: <u>LTE</u> CASE SENSITIVE | Name LTE                                         | Save APNs Settings<br>to complete |
| APN mvno.net Proxy Not set                   | APN: <u>mvno.net</u> CASE SENSITIVE              | APN mvno.net<br>Proxy Not set                    | your APNs Settings                |
| Port Not set                                 | Password: Ite CASE SENSITIVE                     | Port Not set                                     |                                   |
| Username Ite                                 |                                                  | Username Ite                                     |                                   |
| Password ITE<br>Server Not set               |                                                  | Password ILE<br>Server Not set                   |                                   |
| MMSC Not set                                 |                                                  | MMSC Not set                                     |                                   |
| MMS proxy Not set                            |                                                  | MMS proxy Not set                                |                                   |
| MCC 525                                      |                                                  | MCC 525                                          |                                   |
| MNC 03                                       |                                                  | MNC 03                                           |                                   |
| Authentication type Not set                  |                                                  | Authentication type Not set                      |                                   |
|                                              |                                                  |                                                  |                                   |